1. Either type in this website, or launch it from your bookmarked favorite: <u>https://iadhvrs.netsmartcloud.com/VRWebIAPROD</u>

| 🖉 Netsmart VRS - Sign In - Microsoft Internet Expl                           | orer provided by Iowa Dept. of Public Health |        |
|------------------------------------------------------------------------------|----------------------------------------------|--------|
| C C v Mttps://iadhvrs.netsmartcloud.com/vr                                   | 💽 🔒 🗟 🗲 🗙 <i> </i> 🎯 Netsmart VRS - Sign In  | × ि☆ 🕸 |
| <u>File E</u> dit <u>V</u> iew F <u>a</u> vorites <u>T</u> ools <u>H</u> elp |                                              |        |
| Rechnologies<br>Creating Healt and Hease Server                              |                                              |        |
| User ID                                                                      |                                              |        |
| Password                                                                     |                                              |        |
| Login                                                                        |                                              |        |
| Forgot My Password                                                           |                                              |        |
| Bookmark Vital Records                                                       |                                              |        |
| • View Application Prerequisites                                             |                                              |        |
| P View Signature Pad Prerequisites                                           |                                              |        |
| Running Multiple Versions of VR                                              |                                              |        |

- 2. The State Vital Records office has provided you with a User ID and Initial Enrollment PIN. If you have not received that, first check your junk or spam email folder. Otherwsie, call 1-866-309-0831 or send an email to <u>IVESHelpDesk@idph.iowa.gov</u>
- 3. A separate email has been sent with your initial password. If you have not received that, first check your junk or spam email folder. Otherwise call (866) 309-0831 or send an email to IVESHelpDesk@idph.iowa.gov
- 4. If at any time you have forgotten your password, click on 'Forgot My Password'. Enter your User ID and select Reset Password. The system will send an email with a link to reset your password to the email account provided at enrollment. *If you do not see the email, check your "Junk" or "Spam" email folder.*

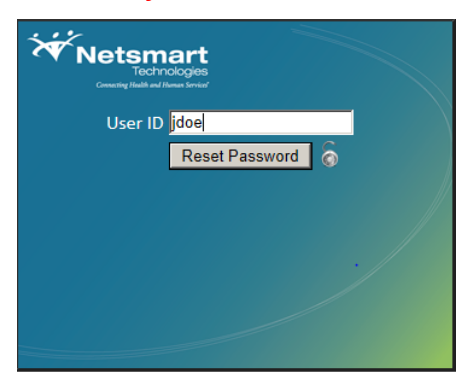

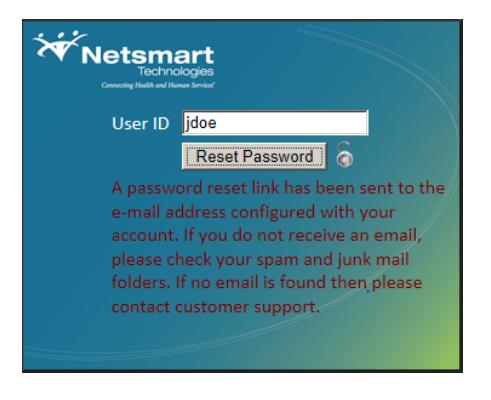

5. The Initial Enrollment PIN security question appears next. The State Vital Records office has provided you with the Initial Enrollment PIN answer (which is typically a 10 character combination of uppercase and lowercase letters and numbers). If you have have any issues with it, call (866) 309-0831 or send an email to <u>IVESHelpDesk@idph.iowa.gov</u>

| Security Question            | × |
|------------------------------|---|
| Security Question:           |   |
| Initial Enrollment PIN       |   |
|                              |   |
|                              |   |
| Answer:                      |   |
| The answer is case-sensitive |   |
|                              |   |
|                              |   |
| <u>O</u> K <u>C</u> ancel    |   |
|                              |   |
|                              | J |

6. If you are enrolled in multiple locations or have multiple roles in one location, a list will appear next for you to choose which role you would like to login as (just click on the role you want).

| e       | Function Group                            | GUI Group                                  | Location                        | Loc Code |
|---------|-------------------------------------------|--------------------------------------------|---------------------------------|----------|
| John H. | Death Medical Certifier (FunctionGroup)   | Death Medical Certifier (GUIGroup)         | Mercy Medical Center-Des Moines | 770158H  |
| John H. | Medical Examiner - County (FunctionGroup) | Death Medical Examiner - County (GUIGroup) | Polk                            | CNTY-077 |
|         |                                           |                                            |                                 |          |
|         |                                           |                                            |                                 |          |

 Once logged in, the <u>first thing</u> you should do is change your security question and answer. Select from the menu <u>Tools</u> > <u>Search</u> > <u>Security Question</u>...leave the first box blank and <u>type in</u> your User Login...select <u>Search</u>

| R Search - Security Question                                         | _ 🗆 🗵 |
|----------------------------------------------------------------------|-------|
| <u>File Search Fee/CAS Requests Tools Batch Administration H</u> elp | close |
| Search Criteria Results                                              |       |
| THE_QUESTION                                                         |       |
| User Login of ALL                                                    |       |
| jdoe                                                                 |       |
|                                                                      |       |
|                                                                      |       |
|                                                                      |       |
| Reset/ <u>C</u> lear <u>S</u> earch                                  |       |
| Search Event                                                         |       |

<u>D</u>isplay

8. Double-click on the highlighted line <u>or</u> select

| Search - Security Question                     |                                                                         | <u>_   ×</u> |
|------------------------------------------------|-------------------------------------------------------------------------|--------------|
| ile <u>S</u> earch Fe <u>e</u> /CAS <u>R</u> e | equests <u>T</u> ools <u>B</u> atch <u>A</u> dministration <u>H</u> elp | close        |
| Search Criteria Re                             | sults                                                                   |              |
| THE_QUESTION U                                 | ser Login or ALL SECURITYQUESTIONID                                     |              |
| Initial Enrollment PIN jd                      | loe 42                                                                  |              |
|                                                |                                                                         |              |
|                                                |                                                                         |              |
|                                                |                                                                         |              |
|                                                |                                                                         |              |
|                                                |                                                                         |              |
|                                                |                                                                         |              |
|                                                |                                                                         |              |
|                                                |                                                                         |              |
| Reset/ <u>C</u> lear                           | Display Records Found: 1                                                |              |
| arch Event                                     |                                                                         |              |
|                                                |                                                                         |              |

**9.** Change the 'Initial Enrollment PIN' wording to a Question you would remember the answer to. Also change the Answer to something you will remember.

Tip – try to use a one-word answer (there is a 15 character limit)

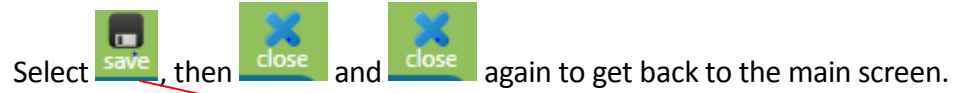

**Caution:** Don't make the question too easy...you don't want someone guessing the answer. This should be something that <u>only you</u> know the answer to.

| Security Question                                                      |                       |
|------------------------------------------------------------------------|-----------------------|
| <u>File Search Fee/CAS Requests Actions Linking Tool</u>               | s Administration Help |
| Security Question                                                      |                       |
| Enter a security Question for yourself.                                |                       |
| Question                                                               |                       |
| What was the name of your favorite teacher?                            |                       |
| Answer to the Question Us                                              | er Login or ALL       |
| McDonald jd                                                            | oe                    |
| System Paragraph<br>Date question created. Question Modified date Stat | e File Number         |
| Adding a new event.                                                    | 0 Alerts:             |

10. We <u>highly recommend</u> having at least 2 security questions/answers to protect your account. To add more questions....select <u>Tools > New > Security Question</u> from the menu. Only one question will display each time you login, but the question that appears will be randomly chosen from the list of questions you setup (<u>the more, the better</u>).

**11.** Fill in the Question and the Answer...and select the number of the main screen.

| Security Question (Event Year = 2014)                           |
|-----------------------------------------------------------------|
| File Search Requests Actions Linking Tools Help                 |
| Security Question                                               |
| Enter a security Question for yourself.                         |
| Question                                                        |
| What is the name of my favorite teacher?                        |
| Answer to the Question User Login or ALL                        |
| Jones jdoe                                                      |
| System Paragraph                                                |
| Date question created. Question Modified date State File Number |
|                                                                 |
|                                                                 |
|                                                                 |
|                                                                 |
|                                                                 |
|                                                                 |
| Adding a new event. 0 Alerts:                                   |